## Link for Payment of Registration Fee

## Payment Procedure for Indian Delegates (Payment in INR)

- 1. Go to the link at https://gnlu.servergi.com:8071/SIMWEBGNLU/Utilities/opendataform
- 2. In "Event Name", select "GNLU-ICSSR Conference on Social Entrepreneurship 29-30 July 2022".
- 3. Fill in the requisite details, and ensure that you select the "Category" as per your eligibility.
- 4. Make Payment through Credit card/ Debit card/ Netbanking/ UPI through payment gateways integrated with it.
- 5. Download the payment receipt or take a screenshot after completing the payment of registration fees and fill out the **Google Form** for submitting the full paper submission & registration.

## Payment Procedure for Foreign Delegates/Students/Scholars (Payment in USD)

You need to complete the payment (in USD) using the following Bank Account details. Make sure you pay the fees according to the category you belong to from the list given. Download the payment receipt or take a screenshot after completing the payment of registration fees and fill out the **Google Form** for submitting the full paper submission & registration.

| Sr. No | Particulars                |                                             |
|--------|----------------------------|---------------------------------------------|
| 1      | Beneficiary                | Gujarat National Law University             |
| 2      | Address of the Beneficiary | Attalika Avenue, Knowledge Corridor, Koba,  |
|        |                            | Gandhinagar, Gujarat, India- 382426         |
| 3      | Name of the Bank           | HDFC Bank Ltd.                              |
| 4      | Bank Branch (full address) | G-2, Ground Floor, Super Mall-II, Infocity, |
|        |                            | Gandhinagar – 382009                        |
| 5      | Bank Account Number        | 24971450000146                              |
| 6      | Beneficiary Bank's SWIFT   | HDFCINBB                                    |

## **Registration Link for the Participants without Paper Presentation**

The participants who want to attend the conference without making any paper presentation must register themselves and then pay the conference fee given in the above table. The payment links are given below. The Registration link for the conference participation is https://forms.gle/nrCL1zSHVK8Z4Yv26